## **CNS VS Remote Testing**

## **Generating A Remote Testing Session**

Click on the 'CNS VS Remote Testing' option on the left side of the screen. If this option is not available, please contact support@cnsvs.com to enable your account for Web-based testing.

## **Directions to Generate a New Remote Testing Assessment**

- 1 Log into your account using the 'Sign In Manage Account' button in the upper right corner of the CNS Vital Signs homepage. (www.cnsvs.com)
- 2 Click on the 'CNS VS Remote Testing' option on the left side of the screen. If this option is not available, please contact support@cnsvs.com to enable your account for Web-based testing.
- **3** Type in a 'Patient ID' for the patient you are generating the Remote Testing assessment.
- **4** Select the patient's 'Birth Date' using the dropdown menus provided.
- 5 Select the 'Test Language' using the dropdown menu provided. Please note: While you can set up the CNS Vital Signs assessment in any of our 60+ languages, the email directions and Remote Testing page (http://testing.cnsvs.com) that are required to complete the Remote Testing assessment are currently only available in English.
- **6** In the 'Tests to perform' section, select one of the Test Configurations (left) for the patient assessment and customize as needed using the checkboxes (right). For more information about Test Configurations and customizing assessments, please visit our Assessment PDF.
- 7 Select 'Generate Remote Test Code'.

If the steps above were completed correcly, the Patient ID, Birth Date, Remote Code and corresponding expiration date/time should appear in the 'Active Remote Testing Codes' at the top of the screen. All Remote Testing codes are active for 7 days after they are generated.

| 1          | (888) 750-6941                                                                                                 |
|------------|----------------------------------------------------------------------------------------------------|
|            | support@cnsvs.com                                                                                              |
|            | Size la Managa Assount                                                                                         |
|            | Sign in - Manage Account                                                                                       |
| 2          | V/au/Deserte                                                                                                   |
| <b>4</b>   | View Reports                                                                                                   |
|            | View Graph Reports                                                                                             |
|            | CNS VS Remote Testing                                                                                          |
| <b>2</b> ⊢ | Demoined Identification                                                                                        |
| J          | Patient ID: e55928ggs Re-Test                                                                                  |
|            |                                                                                                    |
|            | Birth Date: Year: Month: Day:                                                                                  |
| 4          | Required Identification                                                                                        |
|            | Patient ID: e55928ggs Re-Test                                                                                  |
|            |                                                                                                    |
|            | Birth Date: Year: 1982 V Month: Jan V Day: 10 V                                                                |
|            |                                                                                                    |
| 5          | Select Test Settings                                                                                           |
| V          | Test Language English (United States)                                                                          |
|            | Tests to perform: Verbal Memory Test                                                                           |
|            | Neurocognitive Status                                                                                          |
|            | Functional Medicine                                                                                            |
|            | Sleep Stroop Test                                                                                              |
|            | Assessment and Care Planning Shifting Attention Test                                                           |
|            | ADHD - Pediatric and Adult Continuous Performance Test                                                         |
|            | TBI - Concussion Perception of Emotions Test                                                                   |
|            | Depression - Anxiety Reasoning Test                                                                            |
|            | Memory - MCI Four Part Continuous Performance Test                                                             |
|            | Pain - Substance Use Adult ADHD Self-Report Scale (ASRS-v1.1) Symptom                                          |
|            | Show All - Clear All Adult Observice Computation Disorder Inventory (OCD-A)                                    |
|            | SF-20                                                                                                    |
|            | Alcohol Use Disorders Identification Test (AUDIT) SF-10                                                        |
|            | Child Obsaceive_Computeive_Disorder_Inventory/OCD+C\                                                           |
|            | Done Generate Remote Test Code                                                                                 |
| 6 Sel      | act Test Settings                                                                                              |
| U          | Test Language: English (United States)                                                                         |
| -          | Tests to perform: Verbal Memory Test                                                                           |
|            | Visual Memory Test                                                                                             |
|            | Finger Tapping Test                                                                                            |
|            | Functional Medicine                                                                                            |
|            | Sleep Stroop Test                                                                                              |
|            | ssessment and Care Planning Shifting Attention Test                                                            |
|            | ADHD - Pediatric and Adult Continuous Performance Test                                                         |
|            | TBI - Concussion Perception of Emotions Test                                                                   |
|            | Depression - Anxiety Reasoning Test                                                                            |
|            | Memory - MCI - Pour Part Continuous Performance Test                                                           |
|            | Pain - Substance Use Checklist LF-18                                                                           |
|            | Show All - Clear All Adult Obsessive-Compulsive Disorder Inventory (OCD-A)                                     |
|            | SF-20                                                                                                    |
|            | Alcohol Use Disorders Identification Test (AUDIT) SF-10 Child Observice-Computative Disorder Inventory (OCD-C) |
|            |                                                                                                    |
| 7⊢         | Done Generate Remote Test Code                                                                                 |
|            |                                                                                                    |
|            | Done Generate Remote Test Code                                                                                 |
|            |                                                                                                    |